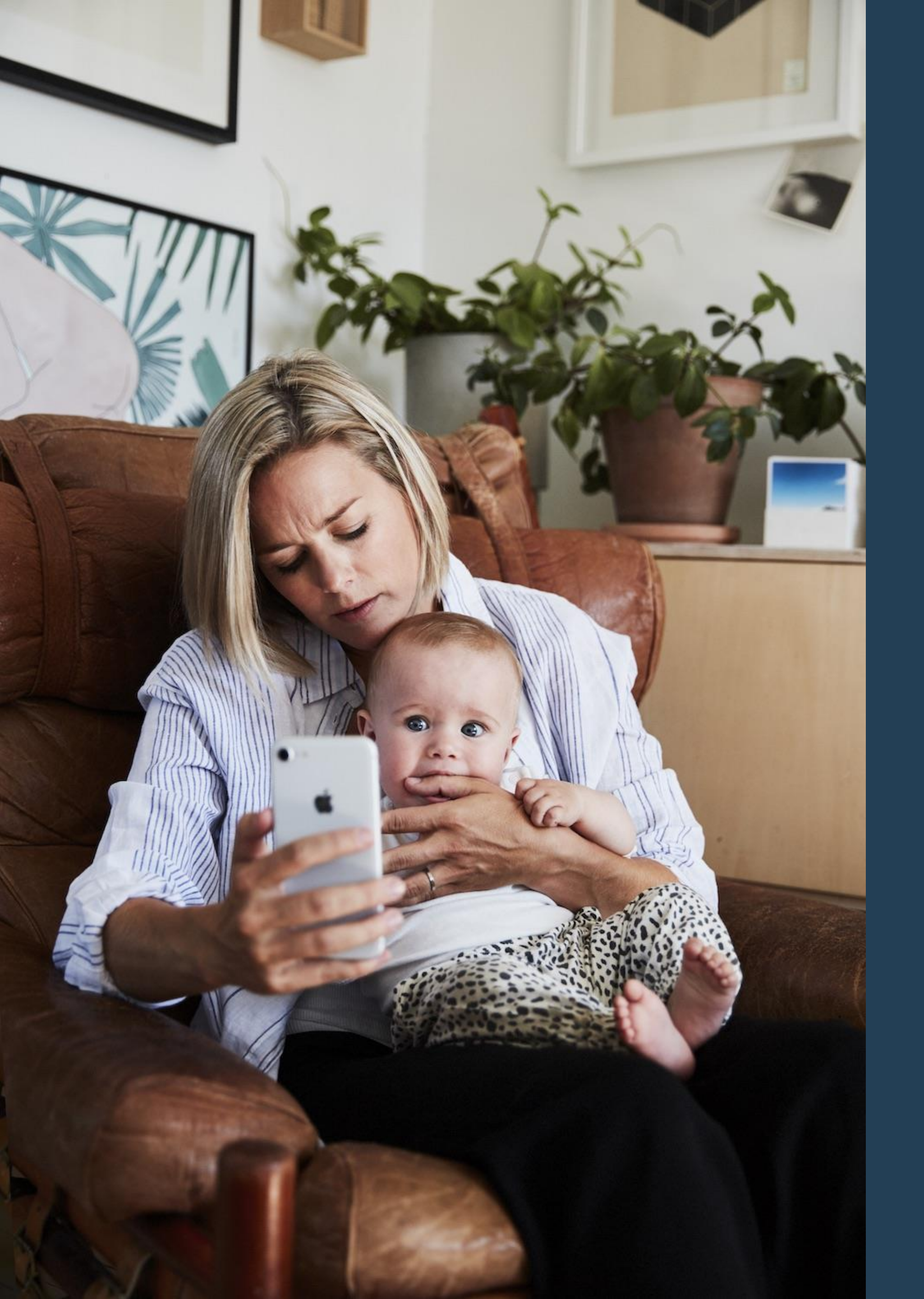

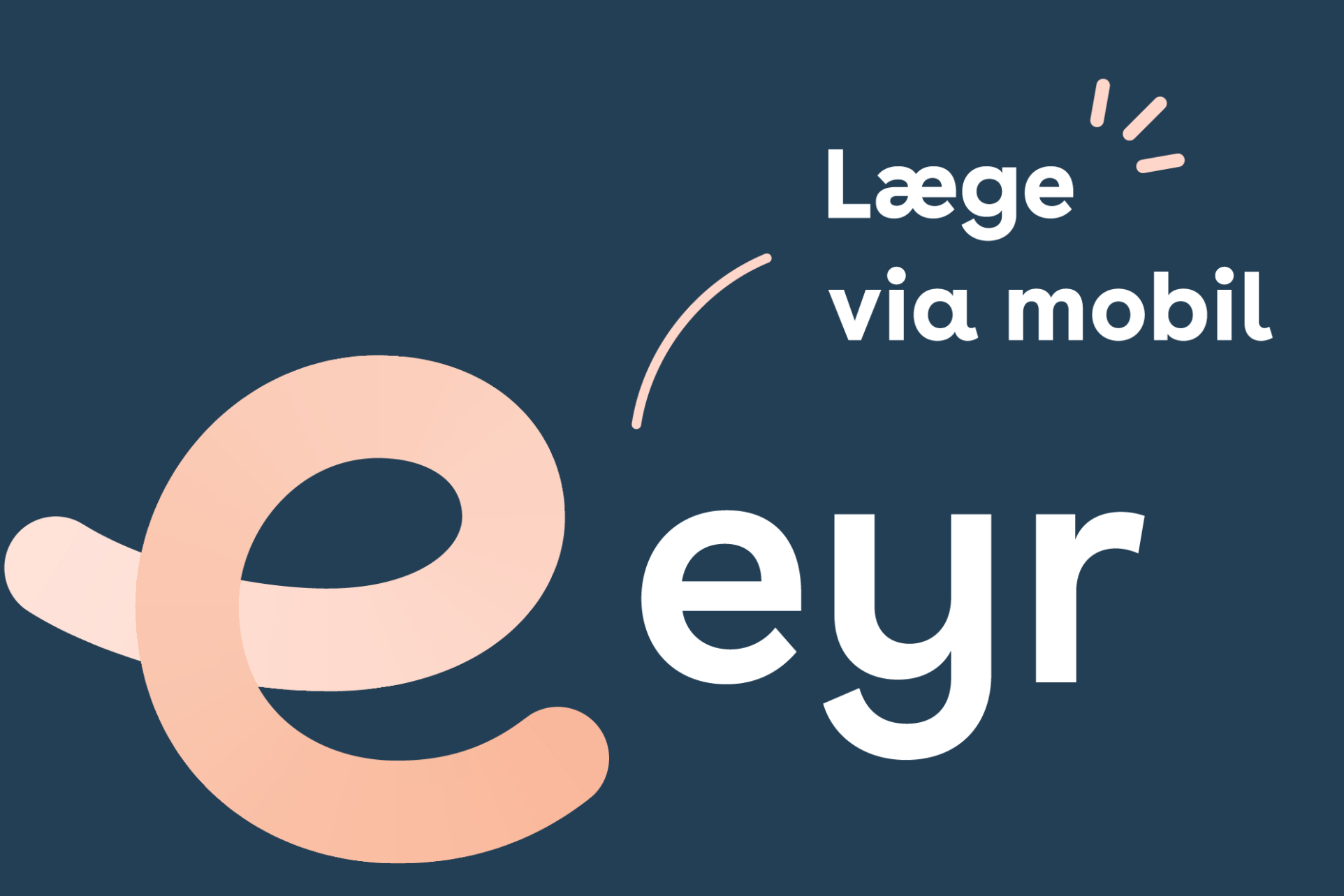

# Brugeren logger ind og tilføjer sin forsikring

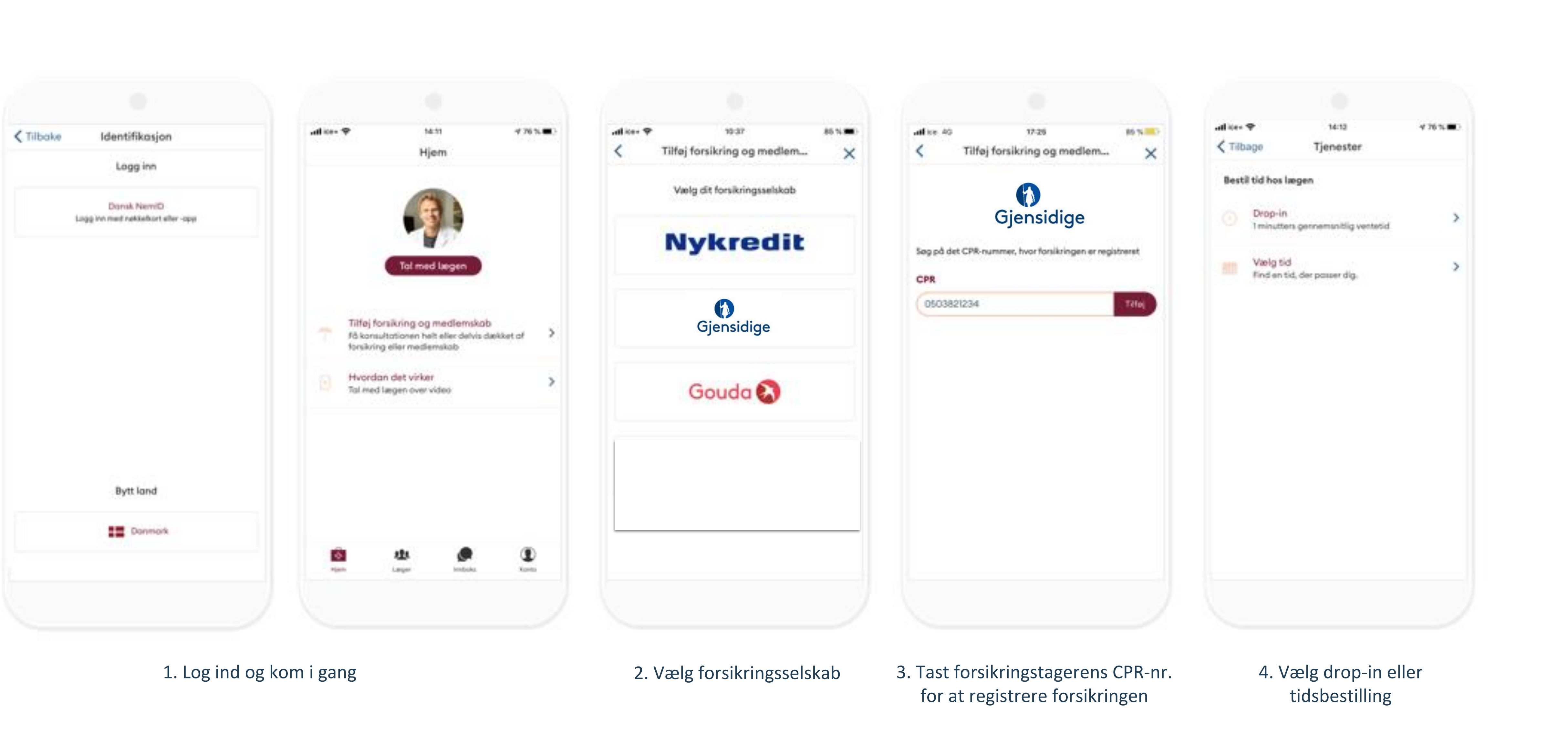

## Lægetiden bestilles ved få registreringer

| Alle læger Vælg læge   i dog Vælg doto   1015 Holima Sadia Mehdi Choudhary   1030 Holima Sadia Mehdi Choudhary   1045 Holima Sadia Mehdi Choudhary   12:00 Holima Sadia Mehdi Choudhary   12:15 Holima Sadia Mehdi Choudhary   12:30 Holima Sadia Mehdi Choudhary   12:30 Holima Sadia Mehdi Choudhary   12:30 Holima Sadia Mehdi Choudhary   12:45 Holima Sadia Mehdi Choudhary                                      | ✓ Tilbage  | Alle ledige tider  | 86.5.      |
|----------------------------------------------------------------------------------------------------|------------|--------------------|------------|
| i dagVælg dato11:15Halima Sadia Mehdi Chaudhary11:30Halima Sadia Mehdi Chaudhary11:45Halima Sadia Mehdi Chaudhary12:00Halima Sadia Mehdi Chaudhary12:15Halima Sadia Mehdi Chaudhary12:30Halima Sadia Mehdi Chaudhary12:45Halima Sadia Mehdi Chaudhary                                                                                                    | Alle læger |                    | Valg large |
| I dogVælg dato1115Halima Sadia Mehdi Chaudhary1120Halima Sadia Mehdi Chaudhary11210Halima Sadia Mehdi Chaudhary12:10Halima Sadia Mehdi Chaudhary12:12Halima Sadia Mehdi Chaudhary12:13Halima Sadia Mehdi Chaudhary12:20Halima Sadia Mehdi Chaudhary12:30Halima Sadia Mehdi Chaudhary12:45Halima Sadia Mehdi Chaudhary                                                                                                 | _          |                    |            |
| II:30   Halima Sadia Mehdi Chaudhary     II:45   Halima Sadia Mehdi Chaudhary     II:00   Halima Sadia Mehdi Chaudhary     II:15   Halima Sadia Mehdi Chaudhary     II:30   Halima Sadia Mehdi Chaudhary     II:30   Halima Sadia Mehdi Chaudhary     II:30   Halima Sadia Mehdi Chaudhary     II:30   Halima Sadia Mehdi Chaudhary     II:30   Halima Sadia Mehdi Chaudhary     II:30   Halima Sadia Mehdi Chaudhary | Tt:15      | Halima Sadia Mehdi | Vaelg dato |
| 12:00   Halima Sadia Mehdi Chaudhary     12:15   Halima Sadia Mehdi Chaudhary     12:30   Halima Sadia Mehdi Chaudhary     12:45   Halima Sadia Mehdi Chaudhary                                                                                                    | R:30       | Halima Sadia Mehdi | Chaudhary  |
| 12:00 Halima Sadia Mehdi Chaudhary   12:15 Halima Sadia Mehdi Chaudhary   12:30 Halima Sadia Mehdi Chaudhary   12:45 Halima Sadia Mehdi Chaudhary                                                                                                    | 10:45      | Halima Sadia Mehdi | Chaudhary  |
| 12:15 Holima Sadia Mehdi Chaudhary   12:30 Holima Sadia Mehdi Chaudhary   12:45 Halima Sadia Mehdi Chaudhary                                                                                                    | 12:00      | Halima Sadia Mehdi | Choudhory  |
| 12:30 Holima Sadia Mehdi Chaudhary<br>12:45 Halima Sadia Mehdi Chaudhary                                                                                                    | 12:15      | Halima Sadia Mehdi | Chaudhary  |
| 12:45 Halima Sadia Mehdi Chaudhary                                                                                                    | 12:30      | Halima Sadia Mehdi | Chaudhary  |
| Holimo Sartin Maluti Christelani                                                                                                    | 12:45      | Nalima Sadia Mehdi | Chaudhary  |

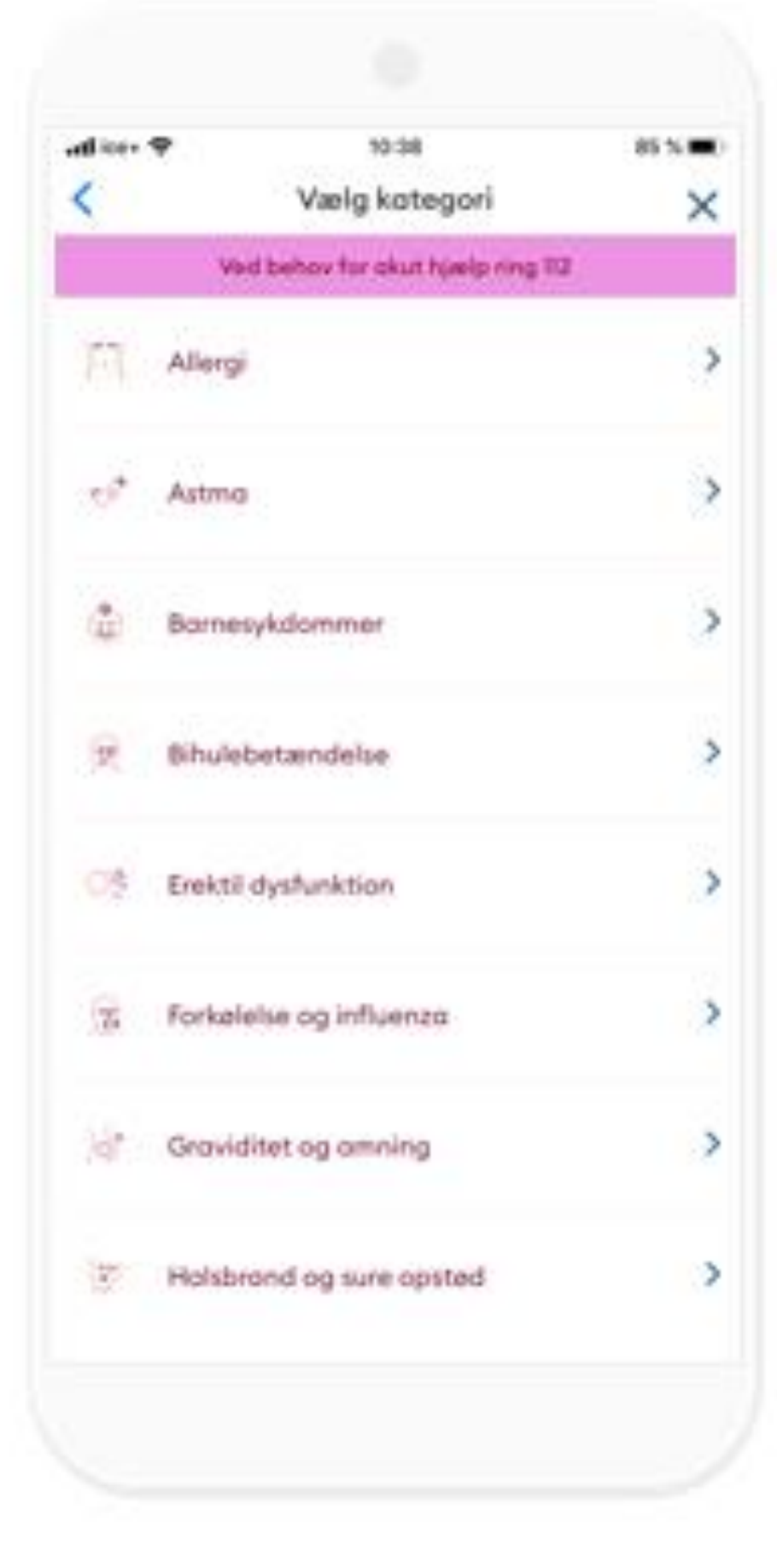

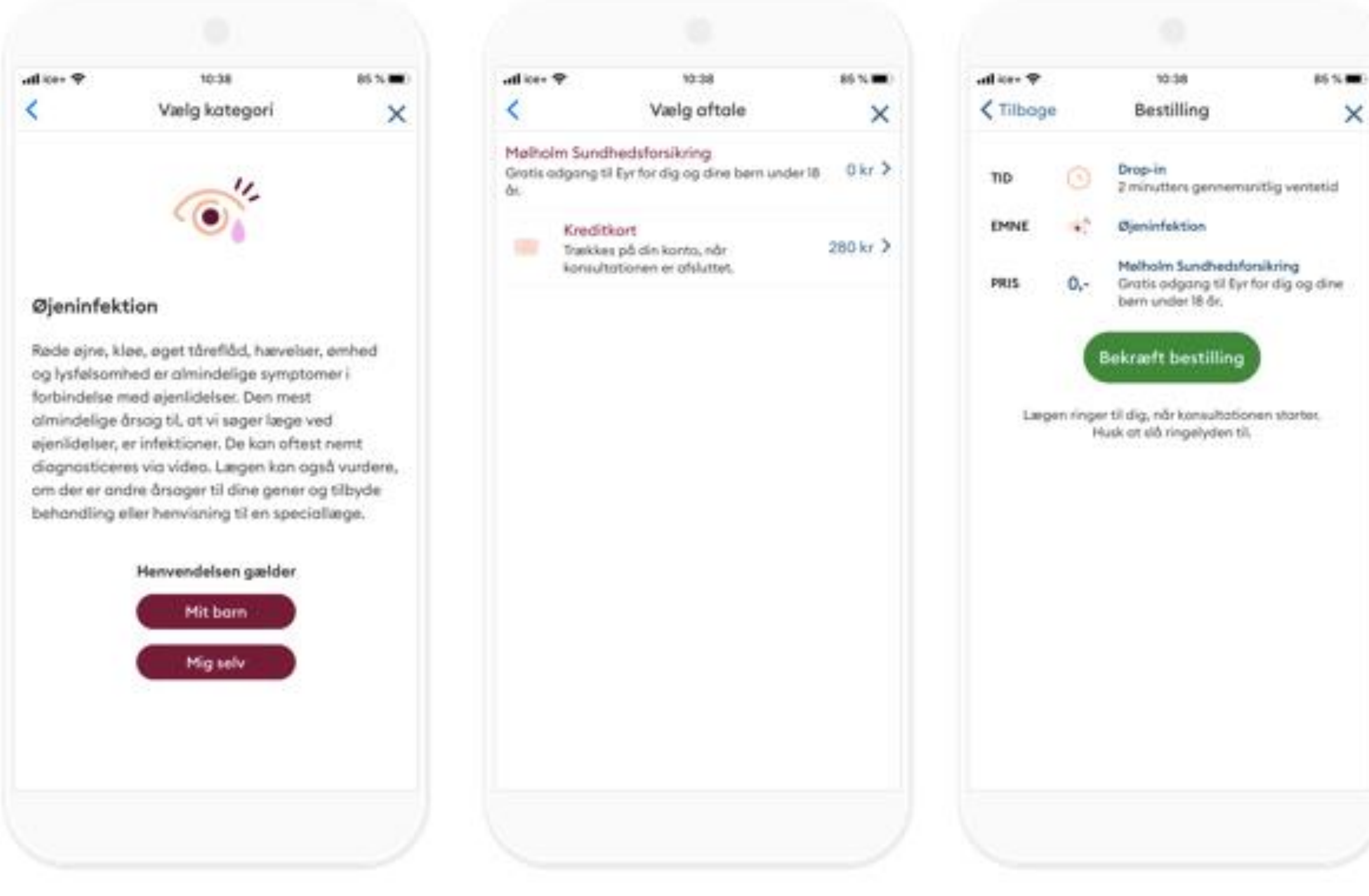

## 5. Tidsbestilling

## 6. Vælg symptomer/sygdom

7. Vælg om det omhandler dit barn eller dig selv

### 8. Vælg betalingsmåde

#### 9. Bekræft bestillingen

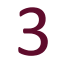

# Lægen ringer indenfor kort tid

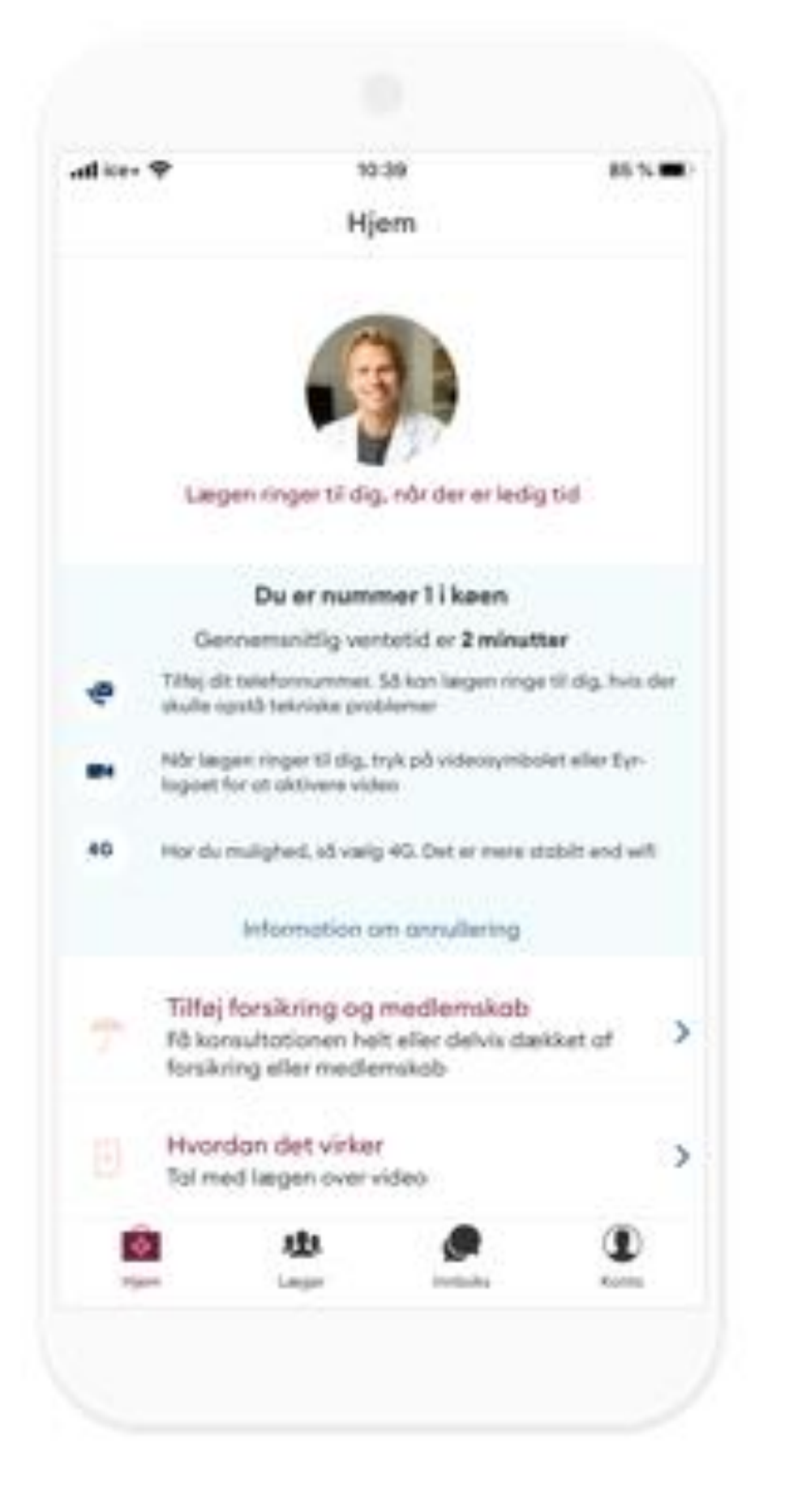

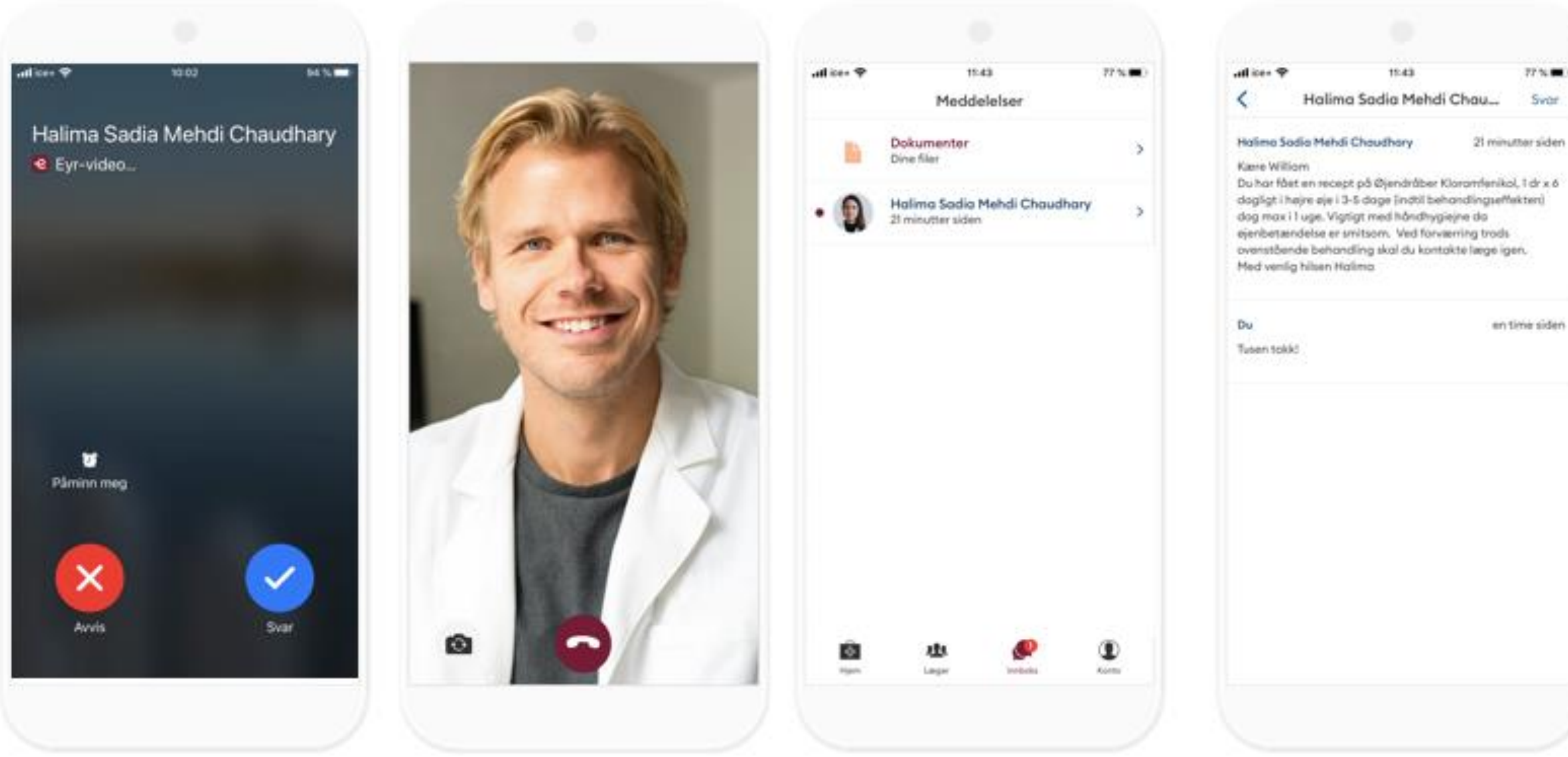

### Følg med i placering i køen

#### Lægen ringer op gennem appen

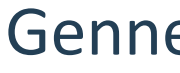

Gennemfør konsultationen

Modtag og send beskeder og dokumenter

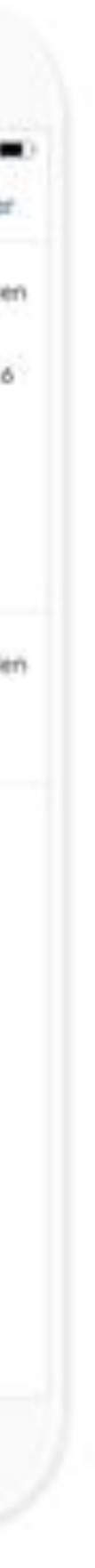

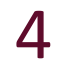

# Forsikringstagers ægtefælle/samboer/hjemmeboende børn skal skrive forsikringstageres CPR-nr. ind i Eyr-appen

| ice 40 17:25                                   | 85 %    | at ices 🕈          | 10:37                      | 85 N 🖿      |
|------------------------------------------------|---------|--------------------|----------------------------|-------------|
| Tilføj forsikring og medlem                    | ×       | < Tilføj f         | orsikring og medlen        | · ×         |
| Gjensidige                                     |         | C                  | Gjensidige                 |             |
| g på det CPR-nummer, hvor forsikringen er regi | streret | Søg på det CPR-nur | nmer, hvor forsikringen er | registreret |
| R.                                             |         | CPR                |                            | _           |
| 0503821234                                     | Tilfoj  | CPR                |                            | Tifej       |
|                                                |         |                    |                            |             |
|                                                |         |                    |                            |             |
|                                                |         |                    |                            |             |
|                                                |         |                    |                            |             |
|                                                |         |                    |                            |             |
|                                                |         |                    |                            |             |
|                                                |         |                    |                            |             |
|                                                |         |                    |                            |             |
|                                                |         |                    |                            |             |
|                                                |         |                    |                            |             |
|                                                |         |                    |                            |             |
|                                                |         |                    |                            |             |

1. Dit eget CPR-nr. vises automatisk.

2. Slet dit CPR-nr.

| allice 40 | 17-26                                    | 85 N 💼 ) |
|-----------|------------------------------------------|----------|
| <         | Tilføj forsikring og medlem              | ×        |
|           | Gjensidige                               |          |
| CPR       | : CPR-nummer, hvor forsikningen er regis | overiet. |
| (11111111 |                                          | Tifføj   |
|           |                                          |          |
|           |                                          |          |
|           |                                          |          |
|           |                                          |          |
|           |                                          |          |
|           |                                          |          |
|           |                                          |          |
|           |                                          |          |
|           |                                          |          |
|           |                                          |          |
|           |                                          |          |
|           |                                          |          |

3. Skriv <u>forsikringstagers</u> CPR-nr. ind for at tilføje forsikring Vigtig information:

- Brugeren skal altid logge ind med <u>sit eget</u> <u>NemID</u> for at identificere sig for lægen
- Forsikringen er kun knyttet op til forsikringstagerens CPR-nr. Derfor er det kun forsikringstagerens CPR-nr., som kan benyttes i appen
- Forsikringen er ikke knyttet til forsikringstagerens ægtefælle, samboer eller barn
- Børn <16 år, som ikke har eget NemID, må gennemføre konsultationen sammen med mor/far

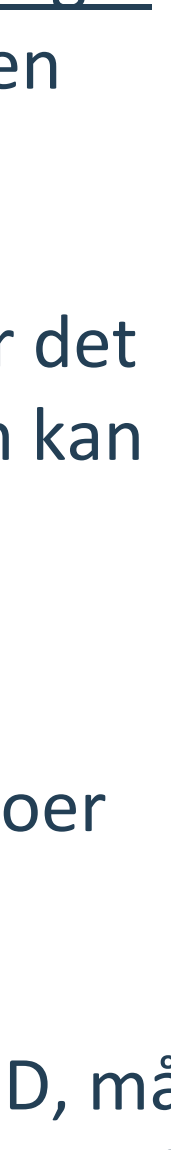

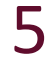